Information Type: Company Name: NTT DATA Italia S.p.A Information Owner:

## **NTT Data** Global IT Innovator

Lazio Innova Geco++ mockup Autorizzazione, Finalizzazione e Rendicontazione DRAFT (ver 0.2) 29 Aprile 2021

## La fase di Rendicontazione

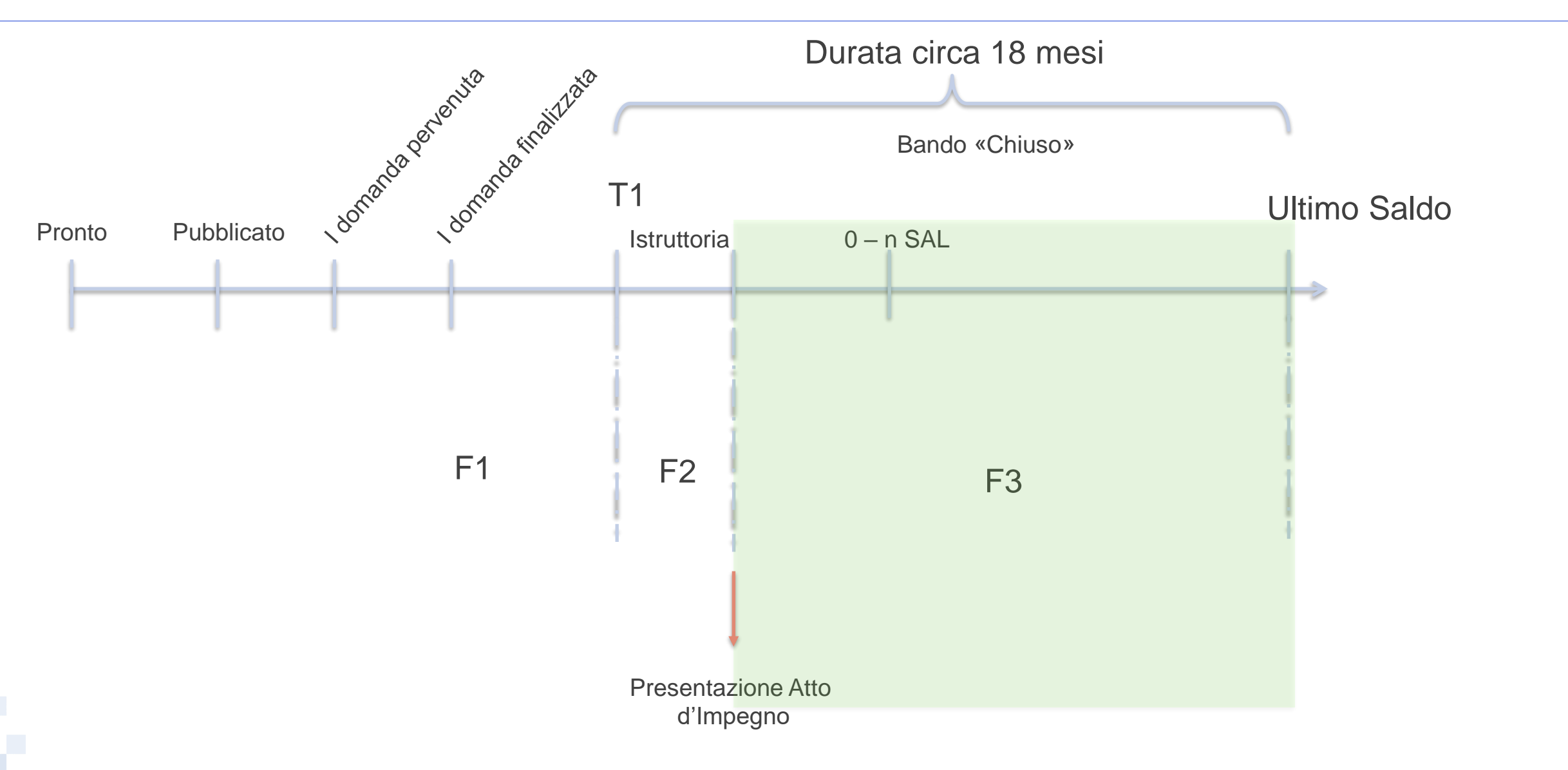

# Rendicontazione diagramma di flusso

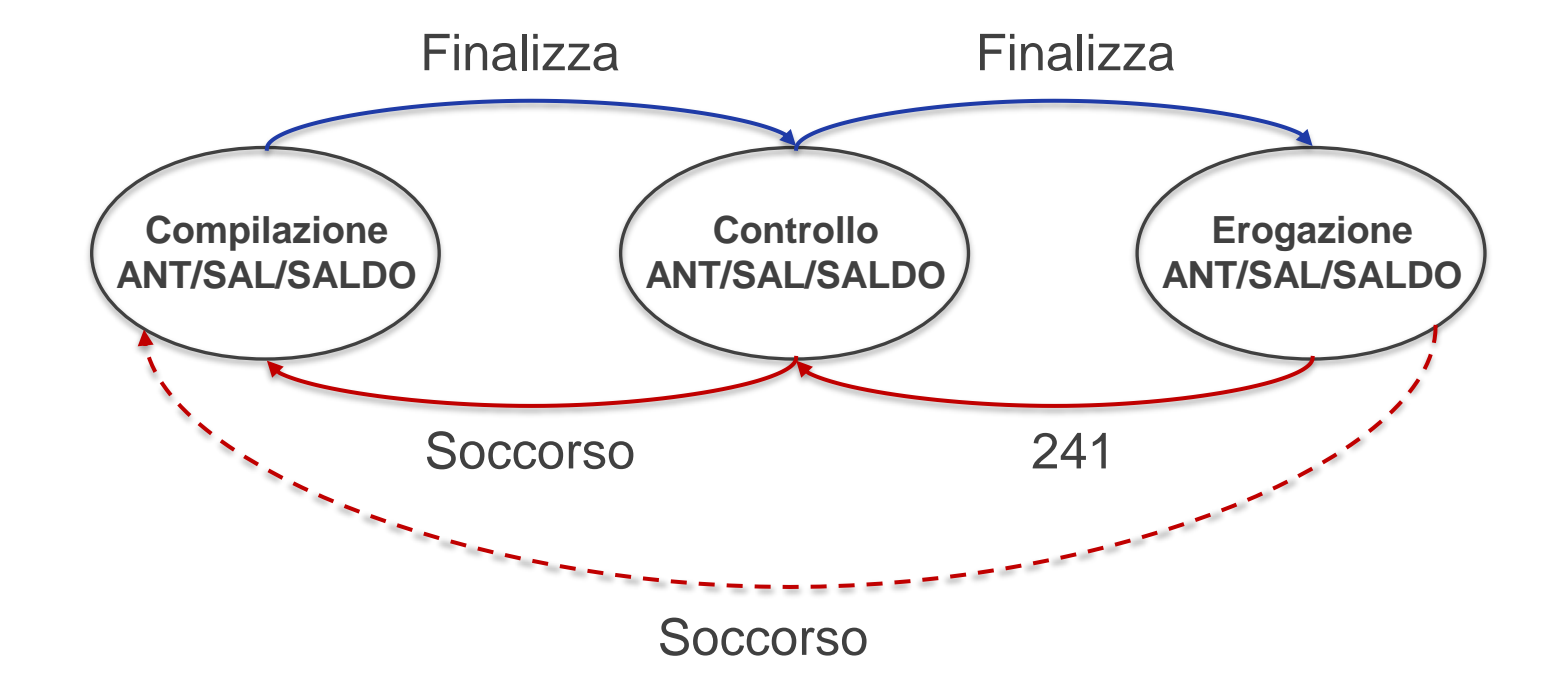

## Gestione Bandi: Configurazione Istruttoria di Rendicontazione (1/2)

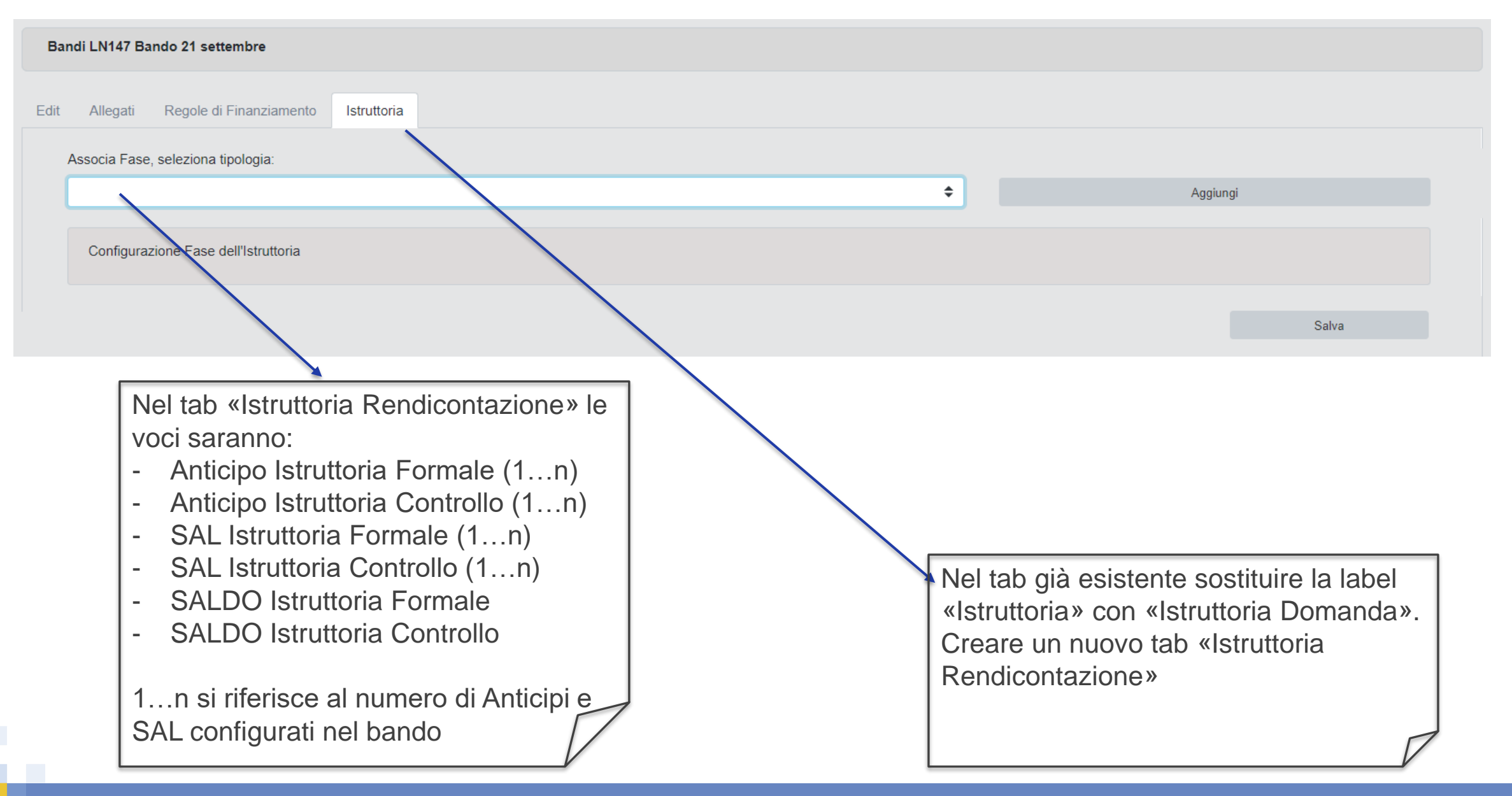

## Gestione Bandi: Configurazione Istruttoria di Rendicontazione (2/2)

| Bandi LN147 Bando 21 settembre                                                                                                    |                                               |   |          |
|----------------------------------------------------------------------------------------------------|-----------------------------------------------|---|----------|
| Edit Allegati Regole di Finanziamento Istruttoria Rendicontazio                                                                                                    | one                                           |   |          |
| Associa Fase, seleziona tipologia:                                                                                                    |                                               |   |          |
|                                                                                                    |                                               | ÷ | Aggiungi |
| Configurazione Fase dell'Istruttoria                                                                                                    |                                               |   |          |
|                                                                                                    |                                               |   | Salva    |
| Per ciascuna fase «Formale»<br>dei blocchi come già presente<br>Per ciascuna fase «Controllo»<br>possibile associare un solo bl<br>tipo «check-list», che sarà as<br>tutte le voce rendicontate. | gestione<br>e.<br>» è<br>occo di<br>sociato a |   |          |

#### Rendicontazione: Configurazione I

Bando  $\rightarrow$  regole di finanziamento  $\rightarrow$  vai alla gestione dei contributi

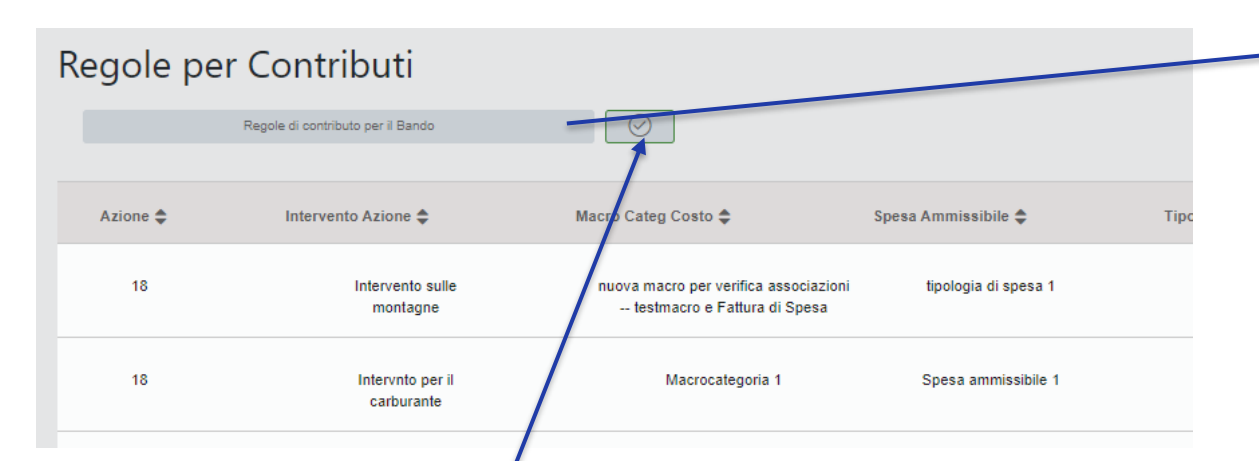

Aggiungere il campo «durata» per ciascun Anticipo, stessa cosa per ciascun SAL. Il campo «durata SALDO» lo aggiungiamo In alto, al di fuori dei due box grigi.

Occorre modificare anche il titolo della modale, che deve essere «Gestione Contributi».

NB: attenzione alla funzione che estende a tutte le regole

| Conto Gestione                                      | <u>د</u> ا                                 |                                   |
|-----------------------------------------------------|--------------------------------------------|-----------------------------------|
|                                                     | O NO                                       |                                   |
| Percentuale max mutuabile                           | Percentuale Saldo (Stimata)                | Percentuale Saldo (min garantita) |
|                                                     | 100                                        | 0                                 |
| Acconti/Antici<br>Numero acconti/anticipi           | pi<br>• Obbligator                         | i o 🕀                             |
| Nuovi vincoli per l'aggiunta di un<br>% min acconto | acconto obbligatorio<br>% max acconto<br>0 | Descrizione                       |
|                                                     |                                            |                                   |
| SAL                                                 |                                            |                                   |
| Numero SAL<br>0                                     |                                            |                                   |
|                                                     |                                            |                                   |
|                                                     |                                            |                                   |

## Rendicontazione: Configurazione II

Bando  $\rightarrow$  regole di finanziamento  $\rightarrow$  vai alla gestione dei contributi

| Regole pe | er Contributi                     |                                                                       |                        |      |
|-----------|-----------------------------------|-----------------------------------------------------------------------|------------------------|------|
|           | Regole di contributo per il Bando | $\overline{\bigcirc}$                                                 |                        |      |
|           |                                   | Marra Cata Carta A                                                    | Concert America italia | T:   |
| Azione 🚽  |                                   | Macro Caleg Costo 🚽                                                   | spesa Annnissibne 🚽    | ripe |
| 18        | Intervento sulle<br>montagne      | nuova macro per verifica associazioni<br>testmacro e Fattura di Spesa | tipologia di spesa 1   |      |
| 18        | Intervnto per il<br>carburante    | Macrocategoria 1                                                      | Spesa ammissibile 1    |      |

Aggiungere due campi «dal giorno» «al giorno» per ciascun Anticipo, stessa cosa per ciascun SAL. Per il SALDO occorre aggiungere gli stessi campi, ma sempre al di fuori dei box grigi. Non sono obbligatori.

| Tipologia di Contributo:                | E                          | rogazione in una sola soluzione: |                    |
|-----------------------------------------|----------------------------|----------------------------------|--------------------|
| Conto Gestione                          | ¥ (                        | ) SI<br>) NO                     |                    |
| Percentuale max mutuabile               | Percentuale Saldo (Stimata | ) Percentuale Sale               | do (min garantita) |
| )                                       | 100                        | 0                                |                    |
| A 1. (A 1                               |                            |                                  |                    |
| Acconti/Anticip                         | 1                          |                                  |                    |
| Numero acconti/anticipi                 |                            |                                  |                    |
| 1                                       | Obb                        | ligatori o                       | ÷                  |
|                                         |                            |                                  |                    |
| Nuovi vincoli per l'angiunta di un acco | nto obbligatorio           |                                  |                    |
| % min acconto                           | % max acconto              | Descrizione                      |                    |
| 0                                       | 0                          |                                  |                    |
|                                         |                            |                                  |                    |
|                                         |                            |                                  |                    |
|                                         |                            |                                  |                    |
|                                         |                            |                                  |                    |
| SAL                                     |                            |                                  |                    |
| SAL<br>Numero SAL                       |                            |                                  |                    |
| SAL<br>Numero SAL                       |                            |                                  |                    |

Annulla Modifiche e chiudi la modale

#### Rendicontazione: avvio con Atto di Impegno

A ciascuna domanda che abbia almeno una determina associata e sia in stato «Ammessa e finanziabile» è possibile associare l'atto di impegno (uno soltanto), con le caratteristiche riportate in tabella.

#### La data dell'atto di impegno determina l'avvio della rendicontazione.

| Campo                | Tipo di Dato | Vincoli                                                           |
|----------------------|--------------|-------------------------------------------------------------------|
|                      |              |                                                                   |
| ID                   | numerico     | Univoco, codice gestito dal sistema e non visibile da interfaccia |
| Codice               | alfanumerico | Obbligatorio, è il codice dell'Atto di Impegno                    |
| Descrizione          | alfanumerico | Obbligatorio, è la descrizione dell'atto di impegno               |
| Data Impegno         | data         | Obbligatorio, è la data dell'atto di impegno                      |
| Importo finanziabile | numerico     | Obbligatorio, è l'importo ammesso a finanziamento                 |
| File allegato        | file         | Obbligatorio, il file del contratto                               |

# PM: Atto d'Impegno

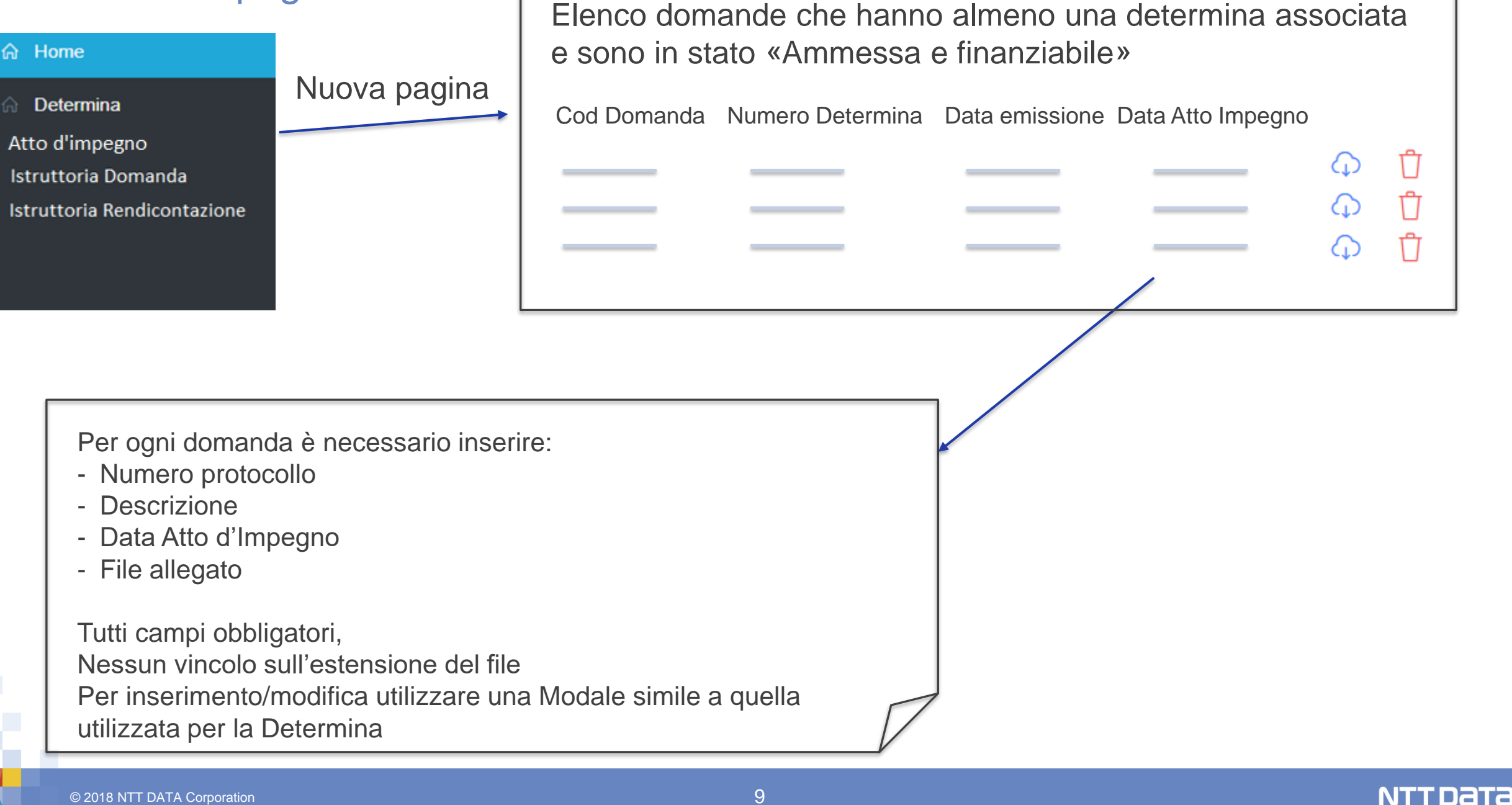

# PM: gestione Rendicontazione domande (1\2)

| ☆ Home                                                                    | Is                                                | truttore Program M      | Aananger Graduatoria              |            |               |               |                   |                    |                    |                                 |         |
|---------------------------------------------------------------------------|---------------------------------------------------|-------------------------|-----------------------------------|------------|---------------|---------------|-------------------|--------------------|--------------------|---------------------------------|---------|
|                                                                           | Pagina attuale                                    | Bando 🜲                 | Cod 🜲                             | Data fin 🖨 | Chiusura b. 🜲 | Pres. Dom. 🜲  | Comp. 🖨           | Istruttore 🜩       | Fase 🜩             | Stato 🜩                         | Azioni  |
| Istruttoria Domanda                                                       |                                                   | BBBBBBBB<br>bando nuovo | BBBBBBBB bando<br>nuovo-2019-9684 | 22/04/2020 | 06/05/2020    | A Sportello   | lorenzo<br>gizzi  | Maurizio Giov: 🗸   | Formale prima 🗸    | Istruttoria<br>Tecnica<br>Bozza | Assegna |
|                                                                           |                                                   | BBBBBBBB<br>bando nuovo | BBBBBBBB bando<br>nuovo-2019-9685 | 02/05/2020 | 06/05/2020    | A Sportello   | lorenzo<br>gizzi  | Maurizio Giova 🗸 🗸 | Tecnica Tecnic 🗸 🗸 | Istr. Tecnica<br>Finalizzata    | Assegna |
|                                                                           |                                                   | LN119                   | LN119-2020-9546                   | 03/03/2020 | 30/04/2020    | A Graduatoria | test<br>verifiche | Maurizio Giova 🗸   | Tecnica tecnic 🗸   | Istruttoria<br>Tecnica<br>Bozza | Assegna |
|                                                                           | Pagina nuova                                      |                         |                                   |            |               |               |                   |                    |                    |                                 |         |
|                                                                           | *                                                 | Istruttore Program      | n Mananger                        |            |               |               |                   |                    |                    |                                 |         |
|                                                                           |                                                   | Bando 🖨                 | Cod \$                            | Data fin 🖨 | Chiusura b. 🌲 | Pres. Dom. 🖨  | Comp. 🜲           | Istruttore 🗢       | Fase \$            | Stato 🖨                         | Azioni  |
| Tab simile a quello dell'Istruttoria<br>Nell'elenco tutte e sole le domai | a Domanda.<br>nde che hanno associato             | BBBBBBBB<br>bando nuovo | BBBBBBBB bando<br>nuovo-2019-9684 | 22/04/2020 | 06/05/2020    | A Sportello   | lorenzo<br>gizzi  | Maurizio Giovi 🗸 🗸 | Formale prima 🗸    | Istruttoria<br>Tecnica<br>Bozza | Assegna |
| l'Atto di Impegno (tra quelle dei<br>referente).Le fasi sono quelle co    | bandi di cui il PM è<br>onfigurate in Istruttoria | BBBBBBBB<br>bando nuovo | BBBBBBBB bando<br>nuovo-2019-9685 | 02/05/2020 | 06/05/2020    | A Sportello   | lorenzo<br>gizzi  | Maurizio Giova 🗸 🗸 | Tecnica Tecnic 🗸 🗸 | Istr. Tecnica<br>Finalizzata    | Assegna |
| Esempio:<br>- Anticipo Controllo                                          |                                                   | LN119                   | LN119-2020-9546                   | 03/03/2020 | 30/04/2020    | A Graduatoria | test<br>verifiche | Maurizio Giovi 🗸 🗸 | Teonica teonic 🗸 🗸 | Istruttoria<br>Tecnica<br>Bozza | Assegna |
| <ul><li>Erogazione Anticipo</li><li>SAL formale</li></ul>                 |                                                   |                         |                                   |            |               |               |                   |                    |                    |                                 |         |
| <ul><li>SAL Controllo</li><li>Erogazione SAL</li></ul>                    |                                                   |                         |                                   |            |               |               |                   |                    |                    |                                 |         |
| <ul> <li>SALDO Controllo</li> <li>Erogazione SALDO</li> </ul>             | $\square$                                         |                         |                                   |            |               |               |                   |                    |                    |                                 |         |
| © 2018 NTT DATA Corporation                                               |                                                   |                         |                                   | 10         |               |               |                   |                    |                    |                                 | NTTD    |

# PM: gestione Rendicontazione domande - CONTROLLI (2\2)

| strutt | ore Program Mana        | anger                             |            |               |               |                   |                    |                    |                                 |         |
|--------|-------------------------|-----------------------------------|------------|---------------|---------------|-------------------|--------------------|--------------------|---------------------------------|---------|
|        | Bando 🖨                 | Cod 🖨                             | Data fin 🖨 | Chiusura b. 🖨 | Pres. Dom. 🖨  | Comp. 🖨           | Istruttore 💠       | Fase 🜩             | Stato 💠                         | Azioni  |
|        | BBBBBBBB<br>bando nuovo | 88888888 bando<br>nuovo-2019-9684 | 22/04/2020 | 06/05/2020    | A Sportello   | lorenzo<br>gizzi  | Maurizio Giova 🗸 🗸 | Formale prima 🗸 🗸  | Istruttoria<br>Tecnica<br>Bozza | Assegna |
|        | BBBBBBBB<br>bando nuovo | BBBBBBBB bando<br>nuovo-2019-9685 | 02/05/2020 | 06/05/2020    | A Sportello   | lorenzo<br>gizzi  | Maurizio Giova 🗸 🗸 | Tecnica Tecnic 🗸 🗸 | Istr. Tecnica<br>Finalizzata    | Assegna |
|        | LN119                   | LN119-2020-9546                   | 03/03/2020 | 30/04/2020    | A Graduatoria | test<br>verifiche | Maurizio Giova 🗸 🗸 | Tecnica tecnic 🗸 🗸 | Istruttoria<br>Tecnica<br>Bozza | Assegna |

VINCOLI IN FASE DI ASSEGNAZIONE:

- 1. Non ci possono essere due o più istruttorie aperte contemporaneamente
- 2. L'Erogazione può essere assegnata solo se la rispettiva Istruttoria è chiusa
- 3. Ci possono essere due o più Erogazioni aperte
- 4. Possono esserci Erogazione della fase x e Istruttoria fase x+1 aperte

#### Esempio:

- Istr. Anticipo Controllo  $\rightarrow$  solo se ANT chiuso da FE
- Erogazione Anticipo → solo se Istr Anticipo Controllo è chiusa
- Istr. SAL formale → solo se SAL chiuso da FE e Istr Anticipo Controllo è chiusa
- Istr. SAL Controllo → solo se Istr SAL formale è chiusa
- Erogazione SAL → solo se Istr SAL Controllo è chiusa
- Istr. SALDO Controllo → solo se SALDO chiuso da FE e Istr SAL Controllo è chiusa
- Erogazione SALDO → solo se Istr SALDO Controllo è chiusa

- .....

## Rendicontazione: finestre temporali

#### Bando xx

1 ANT  $\rightarrow$  durata 30gg dal giorno 0 al giorno 30 1 SAL  $\rightarrow$  durata 30gg dal giorno 60 al giorno 90 SALDO → durata 30gg dal giorno 120 al giorno 150 Data atto impegno  $\rightarrow$  1 Gen

#### Vincoli:

- una sola istruttoria aperta
- una sola fase aperta in compilazione
- 90gg a disposizione per Lazio Innova (non bloccante) **Open Point:** il risultato di ciascuna istruttoria/erogaz si ripercuote sulle fasi di compilazione?

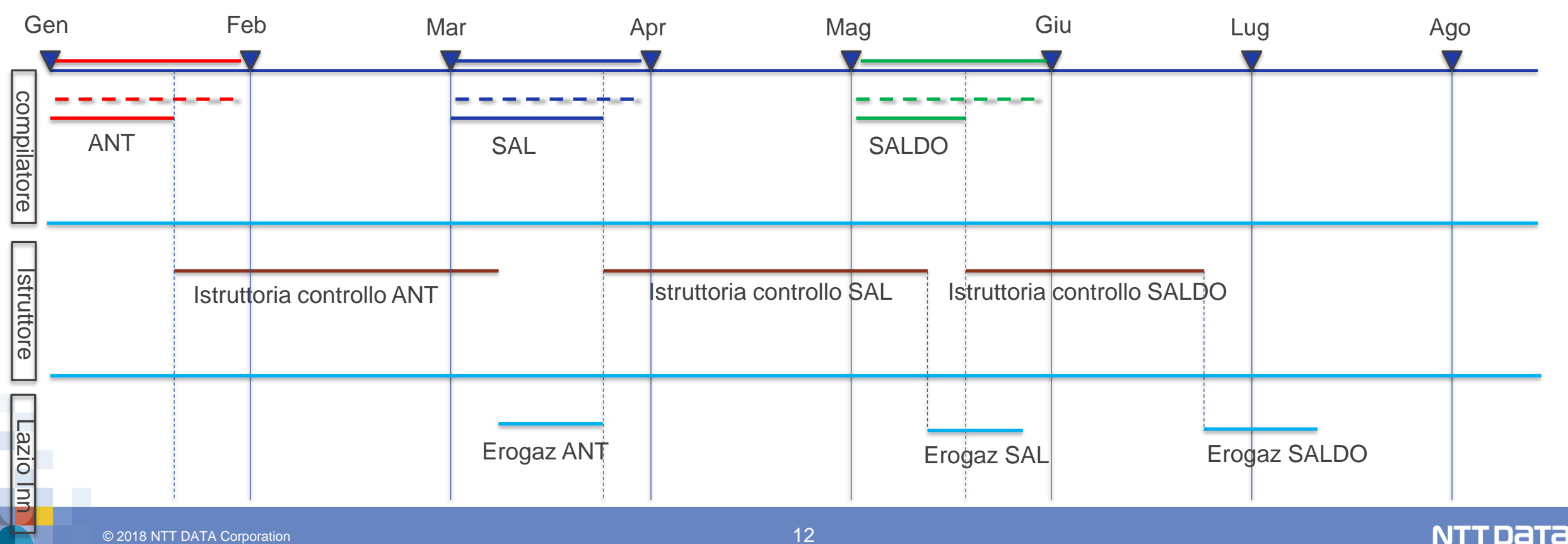

| Rendicontazione: finestre temporali                                                                                                    | Vincoli:<br>- una sola istruttoria aperta                                                                                                    |
|----------------------------------------------------------------------------------------------------|----------------------------------------------------------------------------------------------------|
| Bando xx<br>1 ANT $\rightarrow$ durata 30gg dal giorno 0 al giorno 30<br>1 SAL $\rightarrow$ durata 30gg dal giorno 60 al giorno 90<br>SALDO $\rightarrow$ durata 30gg dal giorno 120 al giorno 150<br>Data atto impegno $\rightarrow$ 1 Gen | <ul> <li>una sola fase aperta in compilazione</li> <li>rispetto finestre temporali</li> <li>90gg per Lazio Innova</li> <li><b>Open Point:</b> il risultato di ciascuna istruttoria<br/>si ripercuote sulle fasi di compilazione?</li> </ul> |

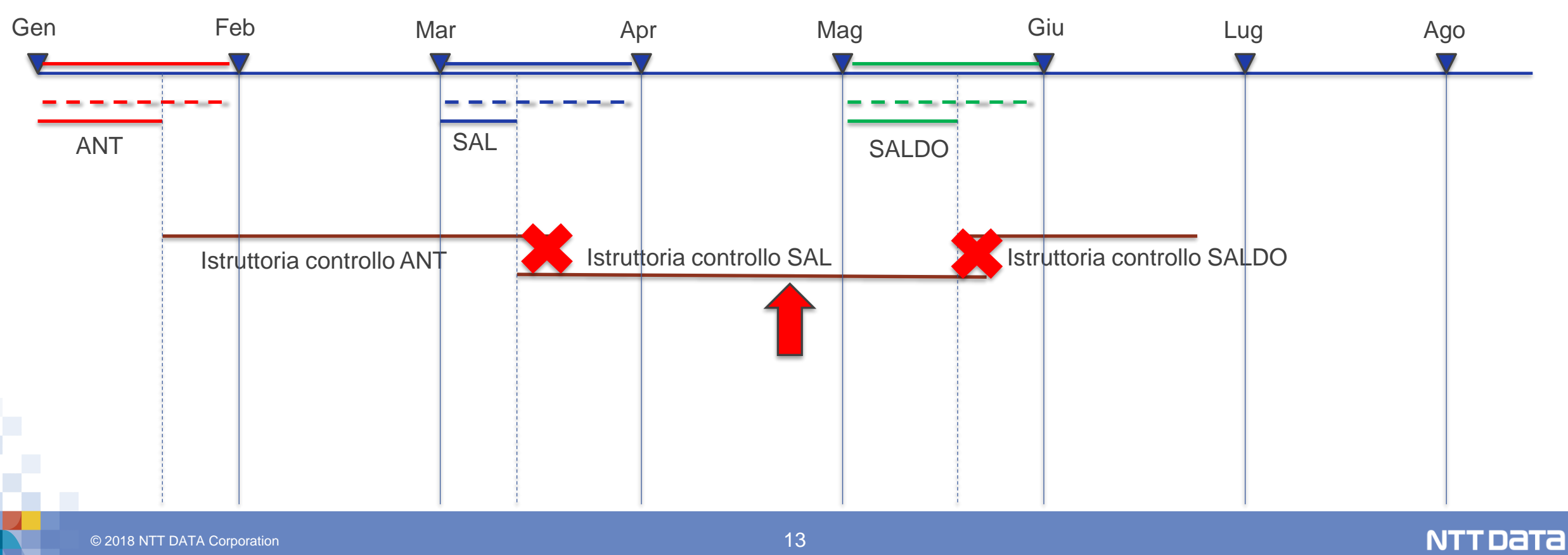

#### Rendicontazione: Anticipo

Fase di anticipo → aggiungere un tab «Anticipo», che sarà visibile durante tutta la Rendicontazione, ma editabile solo nella fase di Anticipo. Nel caso nel bando sia configurato più di un anticipo, il compilatore potrà editare quello corrente e visualizzare i precedenti

| Domanda LN134-2022-9742 CENTRO STUDI DELL'ALTO CASERTANO "ANDREI SACHAROV"         Anagrafica       Aggregazione       Progetto       Allegati       Voci di Costo       Anticipo                                | Finalizza                                                                                                    |
|----------------------------------------------------------------------------------------------------|----------------------------------------------------------------------------------------------------|
| Anticipo         Contributo ammesso: 20.000,00 €         Anticipo         L'anticipo deve essere superiore al xx% e inferiore al yy% del contributo totale         Annulla       Salva         Salva e Finalizza | Il compilatore inserisce una %, che deve<br>appartenere all'intervallo configurato nelle<br>Regole di contributo del bando, riportata<br>al di sotto del campo «Anticipo». |

## Rendicontazione: Anticipo

| Domar<br>FIAT AU<br>Anagrafica | Aggregazione      | Progetto Voci di Costo            | IN FORMA ESTESA FIAT C          | HRYSLER AU | JTOMOBILES ITALY S.P.A., E | IN FORMA ABBREVIATA FI | AT GROUP AUTOMOBILES S.P | .A. E |
|--------------------------------|-------------------|-----------------------------------|---------------------------------|------------|----------------------------|------------------------|--------------------------|-------|
| Anticip                        | oo attuale - Al   | NT primo (min 20% , r             | max 30%)                        |            |                            |                        |                          |       |
|                                | Contributo        | Ammesso 241.040,00                | €                               |            |                            |                        |                          |       |
|                                | Anticipo          | 50000                             |                                 |            |                            |                        |                          |       |
|                                | L'anticipo deve e | ssere superiore al 20% e inferior | re al 30% del contributo totale |            |                            |                        |                          |       |
|                                |                   |                                   |                                 |            | Annulla                    | Salva e Verifica       | Salva e Finalizza        |       |
|                                |                   |                                   |                                 |            |                            |                        |                          |       |
|                                |                   |                                   |                                 |            |                            |                        |                          |       |

#### **Comportamento attuale:**

Il compilatore inserisce una cifra, che deve appartenere all'intervallo configurato nelle Regole di contributo del bando, riportata al di sotto del campo «Anticipo». In questo caso può inserire una cifra che sia compresa tra il 20% e il 30% del contributo ammesso. La modifica richiesta è che il compilatore possa inserire o la cifra oppure la % di acconto richiesta. Il sistema deve calcolare a runtime il campo non popolato. Esempio:

## Rendicontazione: Anticipo

| Domanda LR9-2021-070386 FCA ITALY S.P.A., IN FORMA ESTESA FIAT CHRYSLER AU<br>FIAT AUTO S.P.A. Invia domanda<br>Anagrafica Aggregazione Progetto Voci di Costo Allegati Anticipo | JTOMOBILES ITALY S.P.A., E | IN FORMA ABBREVIATA FIA | AT GROUP AUTOMOBILES S.P.A. E |
|----------------------------------------------------------------------------------------------------|----------------------------|-------------------------|-------------------------------|
| Anticipo attuale - ANT primo (min 20% , max 30% )                                                                                                    |                            |                         |                               |
| Contributo Ammesso 241.040,00€                                                                                                    |                            |                         |                               |
| Anticipo 50000 €, pari al % del contributo                                                                                                    |                            |                         |                               |
| L'anticipo deve essere superiore al 20% e inferiore al 30% del contributo totale                                                                                                 |                            |                         |                               |
|                                                                                                    | Annulla                    | Salva e Verifica        | Salva e Finalizza             |
|                                                                                                    |                            |                         |                               |

Esempio:

Contributo ammesso = 1000 €

Se l'utente inserisce la cifra (l campo), il sistema calcola e popola la seconda (la %) e viceversa

I caso: l'utente inserisce 500  $\rightarrow$  il sistema popola con 50 il secondo campo Il caso: l'utente inserisce 30 (%) nel secondo campo  $\rightarrow$  il sistema popola con 300 il primo campo.

Al «Salva e verifica», come già adesso, il controllo sul rispetto dell'intervallo.

# Rendicontazione SAL (compilatore)

Linee di costo approvate dal NdV che compongono il progetto

![](_page_16_Figure_2.jpeg)

Spesa rend: 33.000 | CER:Erogabile a SAL (ipotetico)= 16.500

TOTALE SPESA = 110.000 TOTALE CONTRIBUTO = 55.000 ANTICIPO = 5.500 % erogabile SALDO = 30% % SAL = [20%;60%]

```
CES →Contr Erogabile SAL = 55.000-
(Ant)5.500-
(%SALDO)16.500 <= 33.000
```

CER → Contr Erogabile SAL(Rend)= (33.000/110.000)\*55.000=16.500

Se CER >= CES  $\rightarrow$  CER = CES (massimale)

Spese Forf NON SI RENDICONTANO, ma sono visibili nei controlli

Esempio per i costi di produzione.

| IARY POPPINS DI DAGA CARLO E CSAS"                          |            |             |         |          |            |
|-------------------------------------------------------------|------------|-------------|---------|----------|------------|
| Spesa                                                       | Normativa  | Descrizione | Costo € | Allegato | Contributo |
| ( intervento post prod 2 ) spesa 2 per VULCANO- produzione  | De Minimis | 24          | 200,00  | Ģ        | 150,00     |
| Sezione per aggiungere le righe ri rendicontazione.         |            |             |         |          | Ð          |
| ( intervento post prod 2 ) spesa 1 per VULCANO - produzione | De Minimis | 14          | 100,00  | Ģ        | 80,00      |
| Sezione per aggiungere le righe ri rendicontazione.         |            |             |         |          | $\oplus$   |
| mpresa PIVA PIPPO                                           |            |             |         |          |            |
| Spesa                                                       | Normativa  | Descrizione | Costo € | Allegato | Contributo |
| (intervento) spesa 2 per VULCANO-                           | De Minimis | Descrizione | 1.000,0 | Q        | 800,00     |
| Sezione per aggiungere le righe ri rendicontazione          |            |             |         |          | $(\pm)$    |

#### Esempio dettaglio linea di rendicontazione - compilazione

| ARY POPPINS DI DAGA CARLO E CSAS"                           |            |             |         |          |            |
|-------------------------------------------------------------|------------|-------------|---------|----------|------------|
| Spesa                                                       | Normativa  | Descrizione | Costo € | Allegato | Contributo |
| ( intervento post prod 2 ) spesa 2 per VULCANO- produzione  | De Minimis | 24          | 200,00  | Q        | 150,00     |
| Sezione per aggiungere le righe ri rendicontazione.         |            |             |         |          | <b>(</b>   |
| ( intervento post prod 2 ) spesa 1 per VULCANO - produzione | De Minimis | 14          | 100,00  | Ģ        | 80,00      |
| Sezione per aggiungere le righe ri rendicontazione.         |            |             |         |          | (  i )     |
| mpresa PIVA PIPPO                                           |            |             |         |          |            |
| Spesa                                                       | Normativa  | Descrizione | Costo € | Allegato | Contributo |
| (intervento ) spesa 2 per VULCANO-                          | De Minimis | Descrizione | 1.000,0 | Q        | 800,00     |
|                                                             |            |             |         |          | A          |

#### Costi di produzione impresa xxxx

| Descrizione spesa      |            | P. IVA / CF |                         |               |
|------------------------|------------|-------------|-------------------------|---------------|
| Data Fattura           |            | Nota        |                         |               |
| Importo Iordo<br>50,00 | IVA<br>20% |             | Importo netto<br>_40,00 |               |
| Lista Allegati         |            |             | Upload nuovo allegato   |               |
|                        |            |             |                         | Annulla Salva |

×

#### Esempio dettaglio linea di rendicontazione - visualizzazione

| SpesaNormativaDescrizioneCosto €AllegatoContributo( intervento post prod 2 ) spesa 2 per VULCANO- produzioneDe Minimis24200,00①150,00DescrizioneP IVA / CFData FatturaImp IordoIVAImp nettoAllegatiFattura 234/20PIVA 4444444333310/10/202050,00€20%40,00€②Fattura 12PIVA 4444444333312/10/202020,00€0%20,00€③( intervento post prod 2 ) spesa 1 per VULCANO - produzioneDe Minimis14100,00②80,00Seczione per aggiungere le righe ri rendicontazione.PIVA PIPPOSpesa 2 per VULCANO-NormativaDescrizioneCosto €AllegatoContribut( intervento ) spesa 2 per VULCANO-De Minimis14100,00②80,00Spesa 2 per VULCANO-De MinimisDescrizione14100,00③800,00                                                                                                    | ARY POPPINS DI DAGA          | CARLO E CSAS"                      |                          |                  |             |                        |                |            |
|----------------------------------------------------------------------------------------------------|------------------------------|------------------------------------|--------------------------|------------------|-------------|------------------------|----------------|------------|
| ( intervento post prod 2 ) spesa 2 per VULCANO- produzioneDe Minimis24200,00①150,00DescrizioneP IVA / CFData FatturaImp IordoIVAImp nettoAllegatiFattura 234/20<br>Fattura 12PIVA 44444443333<br>PIVA 444444333310/10/2020<br>12/10/202050,00€<br>20,00€20%<br>0%40,00€<br>20,00€①(intervento post prod 2 ) spesa 1 per VULCANO - produzioneDe Minimis14100,00④80,00Seczione per aggiungere le righe ri rendicortazione.Spesa PIVA PIPPOMormativaDescrizioneCosto €Allegato<br>Contribut<br>80,00                                                                                                    |                              | Spesa                              | ,                        | lormativa        | Descrizione | Costo €                | Allegato       | Contributo |
| Descrizione       P IVA / CF       Data Fattura       Imp lordo       IVA       Imp netto       Allegati         Fattura 234/20<br>Fattura 12       PIVA 4444443333<br>PIVA 4444443333       10/10/2020<br>20,00€       50,00€<br>0%       20%<br>20,00€       40,00€<br>0%       0<br>20,00€       0<br>20,00€                                                                                                    | ( intervento post p          | rod 2 ) spesa 2 per VULCANO- produ | uzione D                 | e Minimis        | 24          | 200,00                 | Q              | 150,00     |
| Fattura 234/20       PIVA 4444443333       10/10/2020       50,00€       20%       40,00€       Image: Constraint of the constraint of the con | Descrizione                  | P IVA / CF                         | Data Fattura             | Imp lordo        | IVA         | Imp netto              | Allegati       |            |
| (intervento post prod 2) spesa 1 per VULCANO - produzione De Minimis 14 100,00 0 80,00   Sezione per aggiungere le righe ri rendicontazione. Impresa Piva PiPPO Impresa Piva PiPPO Impresa Piva PiPPO Impresa 2 per VULCANO- De Minimis Descrizione Costo C Allegato Contribut   (intervento) spesa 2 per VULCANO- De Minimis Descrizione 1.000,0 0 800,00                                                                                                    | Fattura 234/20<br>Fattura 12 | PIVA 4444443333<br>PIVA 4444443333 | 10/10/2020<br>12/10/2020 | 50,00€<br>20,00€ | 20%<br>0%   | 40,00€<br>20,00€<br>To | G<br>tale: 60, | 00€        |
| Sezione per aggiungere le righe ri rendicontazione.                                                                                                    | ( intervento post p          | rod 2 ) spesa 1 per VULCANO - prod | uzione [                 | e Minimis        | 14          | 100,00                 | Ģ              | 80,00      |
| mpresa PIVA PIPPO<br>Spesa Normativa Descrizione Costo € Allegato Contribut<br>(intervento ) spesa 2 per VULCANO- De Minimis Descrizione 1.000,0 ↔ 800,00                                                                                                    | ezione per aggi              | ungere le righe ri rendic          | ontazione.               |                  |             |                        |                | $\oplus$   |
| Spesa     Normativa     Descrizione     Costo €     Allegato     Contribut       (intervento) spesa 2 per VULCANO-     De Minimis     Descrizione     1.000,0 <ul> <li>(intervento)</li> <li>(intervento)</li> <li>(intervento)</li> <li>(intervento)</li> </ul> Normativa     Descrizione     1.000,0 <ul> <li>(intervento)</li> <li>(intervento)</li> <li>(intervento)</li> <li>(intervento)</li> <li>(intervento)</li> <li>(intervento)</li> <li>(intervento)</li> </ul> Normativa     Descrizione     1.000,0 <ul> <li>(intervento)</li> <li>(intervento)</li> <li>(intervento)</li> <li>(intervento)</li> <li>(intervento)</li> </ul> Allegato     Contribut                                                                                                    | mpresa PIVA PIPP             | 0                                  |                          |                  |             |                        |                |            |
| (intervento ) spesa 2 per VULCANO- De Minimis Descrizione 1.000,0 🗘 800,00                                                                                                    |                              | Spesa                              |                          | Vormativa        | Descrizione | Costo €                | Allegato       | Contribute |
|                                                                                                    | ( interve                    | ento ) spesa 2 per VULCANO-        | 1                        | De Minimis       | Descrizione | 1.000,0                | Ģ              | 800,00     |

#### Esempio **riepilogo** a fine pagina

#### Costi di produzione

|                                                                   |                         | _                 |                   |          |            |    |
|-------------------------------------------------------------------|-------------------------|-------------------|-------------------|----------|------------|----|
| Spesa<br>(intervento post prod 2) spesa 2 per VULCANO- produzione | Normativa<br>De Minimis | Descrizione<br>24 | Costo €<br>200.00 | Allegato | Contributo |    |
|                                                                   | De minis                |                   | 200,00            | 44×      | 100,00     |    |
| Sezione per aggiungere le righe ri rendicontazior                 | ne.                     |                   |                   |          | (+)        |    |
| ( intervento post prod 2 ) spesa 1 per VULCANO - produzione       | De Minimis              | 14                | 100,00            | Q        | 80,00      |    |
| Sezione per aggiungere le righe ri rendicontazior                 | ne.                     |                   |                   |          | $\odot$    |    |
| npresa PIVA PIPPO                                                 |                         |                   |                   |          |            |    |
| Spesa                                                             | Normativa               | Descrizione       | Costo €           | Allegato | Contributo |    |
| (intervento ) spesa 2 per VULCANO-                                | De Minimis              | Descrizione       | 1.000,0           | Q        | 800,00     |    |
| Riepilogo:                                                        |                         |                   |                   |          |            |    |
|                                                                   |                         |                   |                   |          |            |    |
| Totale spese rendico                                              | ntate:                  | XXXX              | X                 | /        |            |    |
| Totale spese rendico                                              | ntate:                  | XXXX              | X                 |          |            |    |
| Totale spese rendico<br>Contributo ipotetico e                    | ntate:<br>erogal        | xxxx<br>bile a    | x<br>SA           | L (0     | CIS): y    | /у |

Totale spese rendicontate + spese forfettarie se presenti

Il sistema deve calcolare due grandezze:

**CES**: Contr Erogabile SAL = Contr ammesso – Ant - %Contr a SALDO

**CRS**: Contr di Rendic per SAL = (totale spese rendicontate/spesa ammessa) \* Contr ammesso

Se CES <= CRS  $\rightarrow$  CIS = CES else CIS= CRS

Controllo su Finalizza: la spesa rendicontata deve essere >= dell'intervallo minimo configurato per il SAL.

![](_page_21_Figure_0.jpeg)

#### © 2018 NTT DATA Corporation

![](_page_22_Figure_1.jpeg)

TOTALE SPESA = 110.000

| VIRES - SOCIETA' CO     | DOPERATIVA                |                   |                  |                             |             |               |          | Salva Soggetto | <ul> <li>Ad ogni riga di costo dobbiamo far visualizz</li> <li>Anche la % di aiuto e il contributo</li> </ul> |
|-------------------------|---------------------------|-------------------|------------------|-----------------------------|-------------|---------------|----------|----------------|----------------------------------------------------------------------------------------------------|
|                         | Spesa                     |                   | N                | lormativa                   | Descrizione | e Costo€      | Allegato | Inserisci      |                                                                                                    |
| ( Startup Culturali     | e Creative 2020 ) F cert  | ificazioni        | Reg. (UE) 14     | 07/ 2013 "De Minimis"       | FF          | 4.000,00      | ф        | ÷              | Ad ogni riga rendicontata dobbiamo associ                                                                     |
| Descrizione             | Data Fattura              | Nota              | P IVA / CF       | Importo Lordo               | IVA         | Importo Netto | D        | Elimina        | La modale con il blocco checklist                                                                             |
| spesa a                 | 04/11/2020                | ccc               | CCCC             | 300,00                      | 20          | 240,00        |          | $\otimes$      |                                                                                                    |
| spesa nuovA             | 05/11/2020                | NOTA              | FFFFF            | 5.000,00                    | 20          | 4.000,00      |          | $\otimes$      | Per ogni riga rendicontata l'istruttore può                                                                   |
| ( Startup Culturali     | e Creative 2020 ) A oner  | di costituzione   | Reg. (UE         | i) 1407/ 2013 "De Minimis"  | AA          | 1.000,00      | Φ        | $(\pm)$        |                                                                                                    |
| Descrizione             | Data Fattura              | Nota              | P IVA / CF       | Importo Lordo               | IVA         | Importo Netto | <b>,</b> | Elimina        |                                                                                                    |
| ( Startup Culturali     | e Creative 2020 ) D infra | strutture di rete | Reg. (UE         | :) 1407/ 2013 "De Minimis"  | DD          | 3.000,00      | Q        | ÷              |                                                                                                    |
| Descrizione             | Data Fattura              | Nota              | P IVA / CF       | Importo Lordo               | IVA         | Importo Netto | ,        | Elimina        |                                                                                                    |
| ( Startup Culturali e C | Creative 2020 ) H acquist | o e registrazione | e di brevetti Re | eg. (UE) 1407/ 2013 "De Mii | nimis" H    | HH 5.000,0    | 0        | $(\pm)$        |                                                                                                    |
| Descrizione             | Data Fattura              | Nota              | P IVA / CF       | Importo Lordo               | IVA         | Importo Netto | \$       | Elimina        | Sub-totale<br>contributo:                                                                                     |
|                         |                           |                   |                  |                             |             |               |          |                | 5.000,00                                                                                                    |

Riepilogo

| NOVIRES - SOCIETA' CO | OOPERATIVA                |            |                 |                   |             |             |          | Salva Soggetto |                                       |                                                                                             |
|-----------------------|---------------------------|------------|-----------------|-------------------|-------------|-------------|----------|----------------|---------------------------------------|---------------------------------------------------------------------------------------------|
|                       | Spesa                     |            | Nor             | mativa            | Descrizione | Costo €     | Allegato | Inserisci      |                                       |                                                                                             |
| ( Startup Culturali   | e Creative 2020 ) F certi | ificazioni | Reg. (UE) 1407/ | 2013 "De Minimis" | FF          | 4.000,00    | Ģ        | $\oplus$       |                                       | Ad ogni riga di costo dobbiamo far visualizzare                                             |
| Descrizione           | Data Fattura              | Nota       | P IVA / CF      | Importo Lordo     | IVA         | Importo Net | to       | Elimina        |                                       | Anche la % di aiuto e il contributo                                                         |
| spesa a               | 04/11/2020                | ccc        | cccc            | 300.00            | 20          | 250,00      |          |                |                                       |                                                                                             |
| Spe                   | esa proposta              |            |                 |                   | No          | te          |          |                |                                       | Ad ogni riga rendicontata dobbiamo associare<br>La modale con il blocco checklist           |
| 250,00                |                           |            |                 |                   |             |             |          |                |                                       |                                                                                             |
| Spesa NUOVA           | 04/11/2020                | ΝΟΤΑ       | 11111111        | 600,00            | 20          | 500,00      |          |                |                                       | Per ogni riga rendicontata l'istruttore può modificare l'importo netto e inserire una nota. |
| Spe                   | esa proposta              |            |                 |                   | No          | te          |          |                |                                       | •                                                                                           |
| 500,00                |                           |            |                 |                   |             |             |          | 1.             |                                       |                                                                                             |
|                       |                           |            |                 |                   |             |             |          |                | Sub-totale<br>contributo:<br>9.680,00 |                                                                                             |
|                       |                           |            |                 |                   |             |             |          |                | Cor                                   | ntributo da calcolare in base                                                               |
| Contribut             | to matura                 | to a S     | SAL             |                   | ] —         |             |          |                | - alle                                | correzioni sulle fatture                                                                    |
| Contribut             | to erogab                 | ile a      | SAL             |                   | ī —         |             |          |                | Con                                   | tributo già calcolato in compilazione                                                       |
| Contribut             | to erogato                | o a S.     | AL              |                   | ][          | Annulla     | Sa       | alva           | <b>E</b> dita                         | abile dall'Istruttore                                                                       |
|                       |                           |            |                 |                   |             |             |          |                |                                       | Controllo % minima del SAL                                                                  |

![](_page_25_Figure_1.jpeg)

## Istruttoria di controllo (SAL e SALDO): blocchi check-list

| VIRES - SOCIETA' CO | OPERATIVA                 |           |               |                     |             |              |          | Salva Soggetto |
|---------------------|---------------------------|-----------|---------------|---------------------|-------------|--------------|----------|----------------|
|                     | Spesa                     |           | No            | ormativa            | Descrizione | Costo €      | Allegato | Inserisci      |
| (Startup Culturali  | e Creative 2020 ) F certi | ficazioni | Reg. (UE) 140 | 7/2013 "De Minimis" | FF          | 4.000,00     | Ģ        | $\oplus$       |
| Descrizione         | Data Fattura              | Nota      | P IVA / CF    | Importo Lordo       | IVA         | Importo Nett | to       | Elimina        |
| spesa a             | 04/11/2020                | ccc       | cccc          | 300.00              | 20          | 250,00       |          |                |
| Spe                 | esa proposta              |           |               |                     | No          | ote          |          |                |
| 250,00              |                           |           |               |                     |             |              |          | 4              |
| Spesa NUOVA         | 04/11/2020                | NOTA      | 111111111     | 600,00              | 20          | 500,00       |          | _              |
| Spe                 | esa proposta              |           |               |                     | No          | ote          |          | $\odot$        |
| 500,00              |                           |           |               |                     |             |              |          |                |
|                     |                           |           |               |                     |             |              |          |                |

#### Istruttoria di controllo (SAL e SALDO): blocchi check-list

| NOVIRES - SOCIETA' CO | OPERATIVA                  |           |                |                   |             |               | Salva Soggette     |            |   |                 |      | Modale con | il blocco check-list |
|-----------------------|----------------------------|-----------|----------------|-------------------|-------------|---------------|--------------------|------------|---|-----------------|------|------------|----------------------|
|                       | Spesa                      |           | Nor            | mativa            | Descrizione | Costo € A     | Allegato Inserisci |            |   |                 |      |            |                      |
| ( Startup Culturali e | e Creative 2020 ) F certif | ficazioni | Reg. (UE) 1407 | 2013 "De Minimis" | FF          | 4.000,00      | $\bigcirc  \oplus$ |            |   |                 |      |            |                      |
| Descrizione           | Data Fattura               | Nota      | P IVA / CF     | Importo Lordo     | IVA         | Importo Netto | Elimina            |            |   |                 |      |            |                      |
| spesa a               | 04/11/2020                 | ccc       | cccc           | 300.00            | 20          | 250,00        |                    |            |   | Titolo Blocco   |      |            |                      |
| Spe                   | sa proposta                |           |                |                   | N           | ote           |                    |            |   |                 |      |            |                      |
| 250,00                |                            |           |                |                   |             |               |                    |            | Г | Descrizione Blo | 000  |            |                      |
| Spesa NUOVA           | 04/11/2020                 | NOTA      | 111111111      | 600,00            | 20          | 500,00        | 11                 |            |   |                 |      |            |                      |
| Spe                   | sa proposta                |           |                |                   | N           | ote           | $\odot$            |            |   | Domanda 1       | SI 🜩 | Note       |                      |
| 500,00                |                            |           |                |                   |             |               |                    |            |   |                 |      |            |                      |
|                       |                            |           |                |                   |             |               |                    | Sub-totale |   | Domanda 2       | SI 🜩 | Note       |                      |
|                       |                            |           |                |                   |             |               |                    | 9.680,00   |   |                 |      |            |                      |
|                       |                            |           |                |                   |             |               |                    |            |   | Domanda 3       | NA 🗢 | ok         |                      |
|                       |                            |           |                |                   |             |               |                    |            | E | SITO : Positivo |      | ok         |                      |
|                       |                            |           |                |                   |             |               |                    |            |   |                 |      | Annulla    | Salva                |

Al «Salva» è necessario salvare i valori del blocco e l'esito associati alla riga di «correzione» di rendicontazione. Anche se presente, non è mai obbligatorio compilare il blocco check-list, è a discrezione dell'Istruttore.

Stesso comportamento sia nella pagina del SAL, sia in quella del SALDO, sempre in Istruttoria di controllo.

# EROGAZIONE (Istruttore): configurazione e assegnazione

![](_page_28_Figure_1.jpeg)

#### UNICO VINCOLO:

Erogazione ANT/SAL/SALDO → il PM può assegnarla solo se è chiusa l'ultima Istruttoria rispettivamente di ANT/SAL/SALDO.

**Tab Erogazione ANT**  $\rightarrow$  il PM vede tutte e sole le domande per le quali le fasi di Istruttoria di ANT sono tutte chiuse **Tab Erogazione SAL**  $\rightarrow$  il PM vede tutte e sole le domande per le quali le fasi di Istruttoria di SAL sono tutte chiuse **Tab Erogazione SALDO**  $\rightarrow$  il PM vede tutte e sole le domande per le quali le fasi di Istruttoria di SALDO sono tutte chiuse

II PM assegna l'istruttore erogatore.

L'istruttore erogatore accede alla domanda IN SOLA LETTURA (con la fase relativa ANT, SAL o SALDO), e vede il tab Erogazione che può lavorare.

# EROGAZIONE (Istruttore) – Tab erogazione da compilare

| Domanda    | 34-2022-9742 CENTRO STUDI DELL'ALTO CASERTANO "ANDREI SACHAROV" Invia Domanda |
|------------|-------------------------------------------------------------------------------|
| Anagrafica | gazione Progetto Allegati Voci di Costo Anticipo Erogazione ANT               |
|            |                                                                               |
|            |                                                                               |
|            |                                                                               |
|            | rogazione                                                                     |
|            | Contributo erogabile: 20.000,00 €                                             |
|            | Contributo erogato                                                            |
|            | Data di pagamento (o liquidazione)                                            |
|            | Allega mandato di pagamento Allega File                                       |
|            |                                                                               |

Al «Salva e Finalizza» il sistema salva i dati ed invia una PEC al compilatore con il mandato di pagamento allegato.

![](_page_30_Picture_0.jpeg)